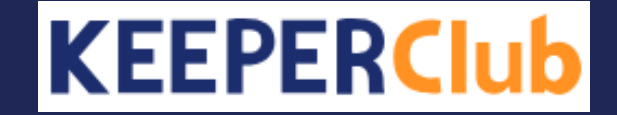

## 勘定奉行クラウドの仕訳ファイル作成方法

※ご利用のプログラムのバージョンにより操作方法が異なる場合があります。予めご了承ください。 ※本マニュアル記載の製品・サービスの名称は、各社の商標または登録商標です。 1. [会計帳票>仕訳帳]をクリックします。

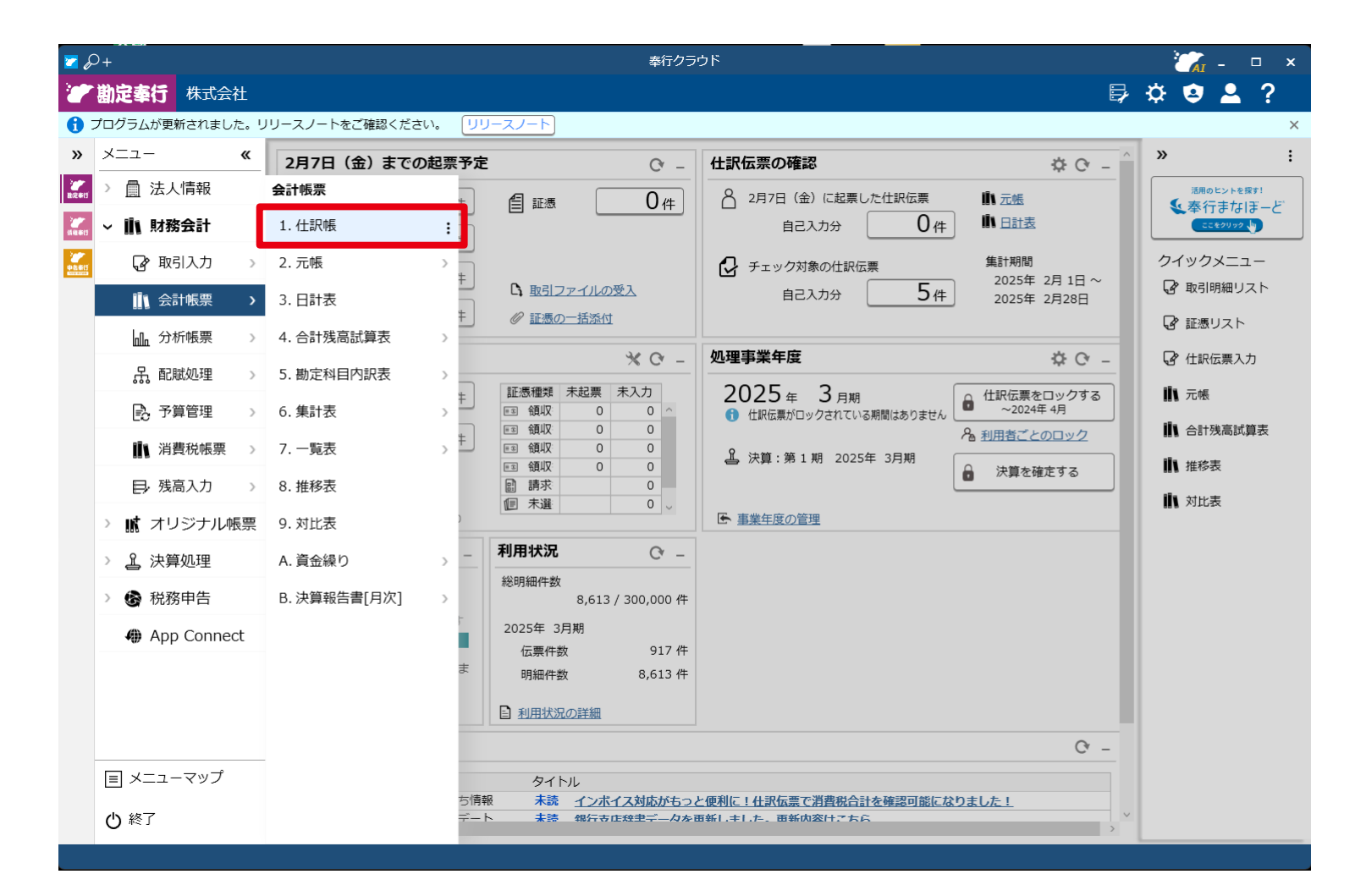

- 2. 「仕訳帳 条件設定」が開きます。
- 3. 「集計期間」を指定して「データ作成」をクリックします。

| P+           | 住訳帳 - 条件設定                                           | × 💦                 |
|--------------|------------------------------------------------------|---------------------|
| 基本           | 集計期間                                                 | ■ 画面(V)             |
| 明細項日<br>登録情報 | 2024年 4月 v 1 日 ~ 2025年 3月 v 31 日 期間指定(M)             | ■ 印刷(P)<br>人 PDF(F) |
|              | ኺ暴調報       伝票No.     範囲指定          最初     ~ 最後       | ┣→ データ作成(E)         |
|              | 伝票合計金額 範囲指定 → -9,999,999,999,999 ~ 9,999,999,999,999 | パターン作成(C)           |
|              | 任訳伝票区分                                               |                     |
|              | ▷ ☑ 財務会計伝票<br>▷ □ 管理会計伝票                             | 条件クリア(L)            |
|              | 証憑                                                   |                     |
|              | <ul> <li>● 全範囲</li> <li>○ 添付なし</li> </ul>            |                     |
|              | ○ 添付あり 証憑ファイル名                                       |                     |
|              | 伝票出力順 🔒                                              |                     |
|              | ◎ 伝票日付順 古いものから表示 🗸                                   |                     |
|              | ○ 伝票No.順                                             |                     |
|              | ○ 登録順                                                |                     |
|              |                                                      |                     |
|              |                                                      |                     |
|              |                                                      | キャンヤル               |
|              |                                                      |                     |
|              |                                                      |                     |

- 4. 「仕訳帳 データ作成条件設定」が開きます。「出力ファイル」が選択されています。
- 5. 「ファイル種類:テキスト形式のファイル」「作成形式:カンマ区切り」「文字 コード:Unicode (UTF-8)」を選択します

| P+     | 仕訳帳 - データ作成条件設定                           | 🟹 ×       |
|--------|-------------------------------------------|-----------|
| 出力ファイル | 出力ファイル形式                                  | ▷ 出力開始(E) |
| 出力項目   | ファイル種類<br>● テキスト形式のファイル<br>○ Excel形式のファイル |           |
|        | 作成形式 ①<br>● カンマ区切<br>● タフ区切               |           |
|        | ○ O B C受入形式 項目名を出力する                      |           |
|        | 文字コード<br>Unicode (UTF-8) v                |           |
|        | 出力先ファイル                                   |           |
|        | 参照( <u>B</u> )                            |           |
|        |                                           |           |

- 「出力項目」に切り替えます。「項目種別」で「すべて」を選択して「すべて選 択」をクリックします。左側の「選択項目」が空になり、右側の「選択済項目」
   にすべての項目が入ります。
- 7. 出力開始をクリックします。

## 以上で勘定奉行クラウドの仕訳ファイル作成方法の説明を終了します。